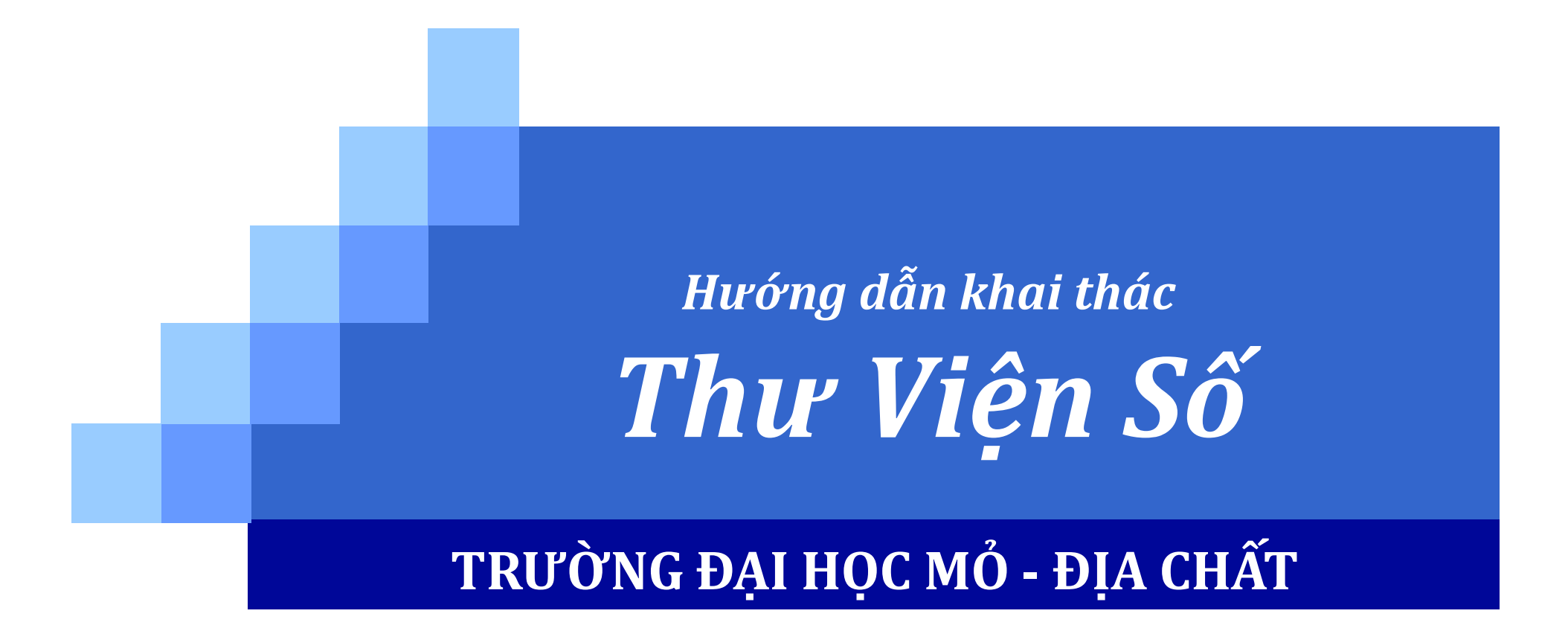

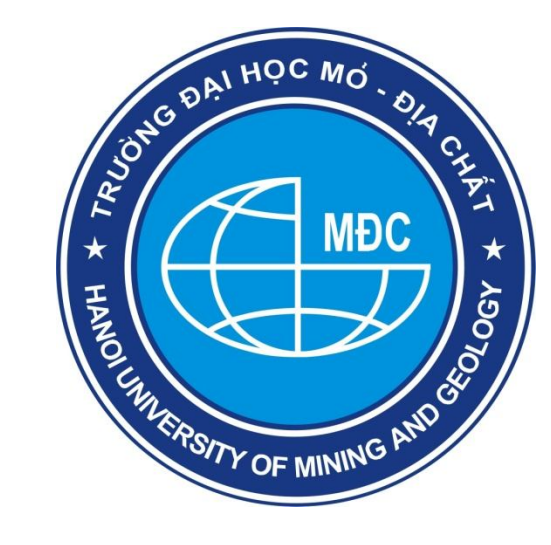

# CÁCH ĐĂNG NHẬP TÀI KHOẢN

- Sinh viên dùng mã số thẻ thư viện và mật khẩu do thư viện cấp để đăng nhập vào Tên đăng nhập và Mật khẩu.
- Sau khi điền đầy đủ thông tin chọn Dâng diệp

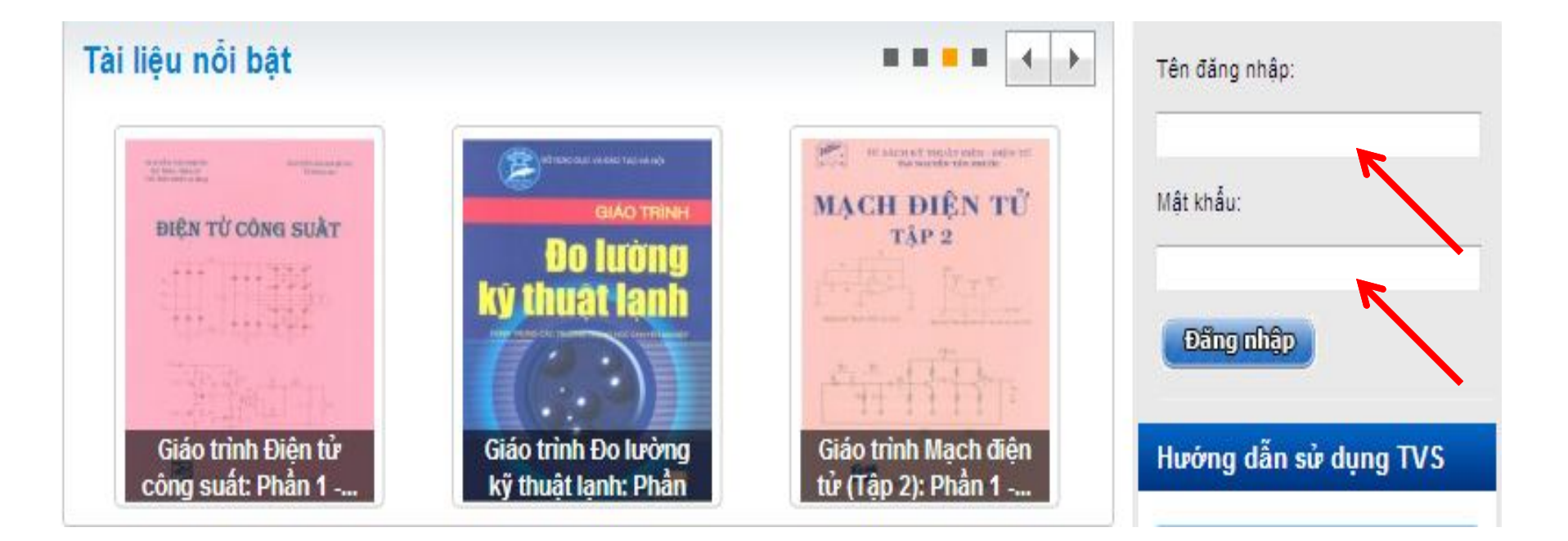

# CÁCH ĐĂNG NHẬP TÀI KHOẢN

#### Bạn đã đăng nhập thành công

Chào mừng bạn TaiLieuVN đã đăng nhập vào thư viện số Đại học Mỏ - Địa chất thành công ! Tài khoản của bạn được tự động đăng nhập vào website TaiLieu.VN mỗi lần bạn đăng nhập Thư Viện Số. Giờ đây bạn sẽ thoải mái truy cập và download nguồn tài nguyên khống lồ từ các nguồn khác nhau như:

- » Khai thác các bài giảng và giáo trình của trường do giáo viên và cán bộ thư viện phát triển.
- » Khai thác hơn 1,2 triệu tài liệu, bải giảng, giáo trình, luận văn, báo cáo... từ website TaiLieu.VN
- » Khai thác nguồn tài nguyên hơn 70 trường ĐH-CĐ khác

Chúc bạn khai thác nguồn tài nguyên hiệu quả phục vụ tốt cho công việc học tập và nghiên cứu. Bạn nên truy cập thường xuyên để cập nhật các tài liệu, bài giảng, luận văn, nghiên cứu khoa học mới. Trân Trọng!

Nhóm Phát Triễn Thư Viện Số eLib.

Hệ thống sẽ tự động chuyển về trang chủ thư viện số sau 3 giây

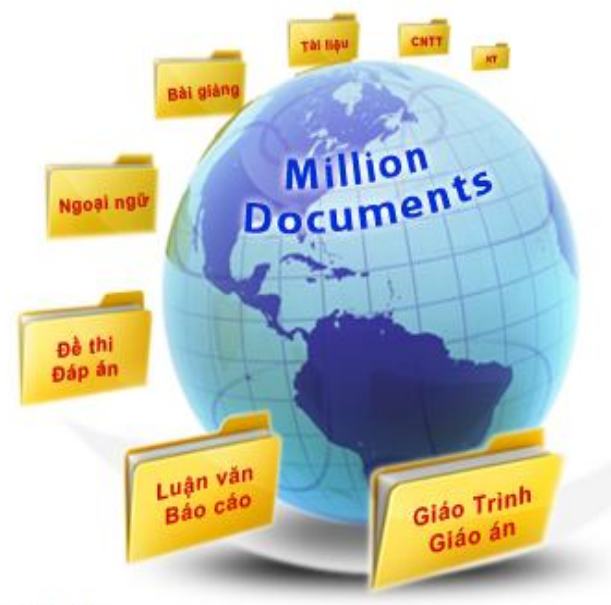

#### Có 3 cách để tìm kiếm tài liệu:

Tìm tài liệu trực tiếp bằng từ khóa tại Thư viện số

Tìm kiếm tài liệu qua các danh mục cụ thể trên Thư viện số

2

Tìm kiếm các tài liệu nổi bật theo: xem nhiều nhất, download nhiều nhất, ...

3

#### Cách 1:

۶

Sinh viên tìm kiếm tài liệu trực tiếp bằng cách đánh tên tài liệu cần tìm vào ô tìm kiếm.

Nếu bạn muốn tìm tài liệu của Thư viện số trường thì bạn chọn "TVS Trường" rồi nhấn "Tìm".

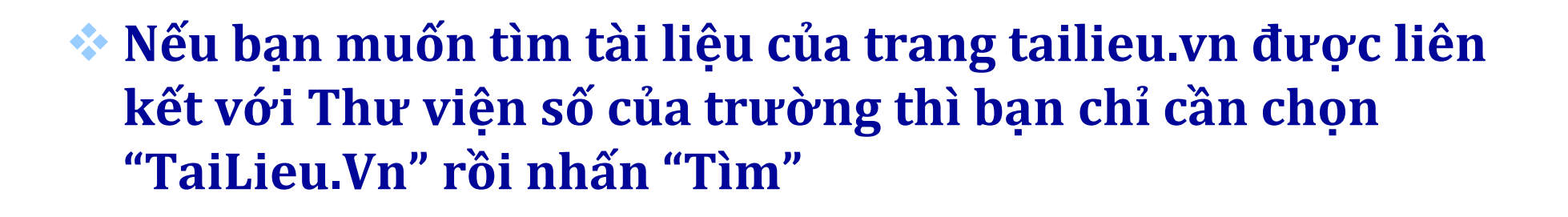

TVS Trườr 💙

TàiLiêu.VN 💙

Nếu bạn muốn tìm tài liệu tại các trường có liên kết với Thư viện số của trường bạn chọn "Trường LK" sau đó nhấn "Tìm"

#### Ngoài ra sinh viên có thể chọn tài liệu theo từ khóa tại thư viện.

| Mới nhất                                                         | Xem nhiều                                                   | Download n                                                                | hiều                                                                                                    |                                  | O,                  |
|------------------------------------------------------------------|-------------------------------------------------------------|---------------------------------------------------------------------------|----------------------------------------------------------------------------------------------------|----------------------------------|---------------------|
| Tất cả ngôn n                                                    | gữ 👻 Tất c                                                  | cá các loại 🔻                                                             | Tất cả loại tệp tin 👻                                                                                                    | Kết quả <mark>1-</mark>          | 12 trong khoảng 195 |
| CLAO TRENE<br>UCH SI PHONE TRÃO CINE SÁN<br>VÀ CINE NHÂN QUỐC TẾ | Giáo trình Lị<br>Giáo trình Lị<br>11 chương, j<br>217 trang | <b>ch sử phong t</b><br>ch sử phong tr<br>phản ánh tươn<br>Ngày:08/01/201 | <mark>rào cộng sản và công nhân</mark><br>ào cộng sản và công nhân q<br>g đối đầy<br><mark>5   Lượt xem: 0   Download 0</mark> | <mark>quốc</mark><br>Juốc tế gồm | Download            |
| 9                                                                | Từ khóa: Lịch<br>sản, Lịch sử p<br>sản, Xã hội dá           | sử phong trào c<br>hong trào công<br>in chủ                               | ộng sản, Giáo trình Lịch sử pho<br>nhân Quốc tế, Công xã Pari, Qu                                                              | ng trào cộng<br>ốc tế cộng       |                     |

Nếu bạn muốn tìm tài liệu về "Cẩm nang địa chất tìm kiếm - thăm dò khoáng sản rắn" thì bạn đánh từ khóa "Cẩm nang địa chất tìm kiếm - thăm dò khoáng sản rắn" vào ô tìm kiếm và kích chuột vào "Tìm". Bên dưới sẽ hiển thị những tài liệu có liên quan đến "Cẩm nang địa chất tìm kiếm - thăm dò khoáng sản rắn".

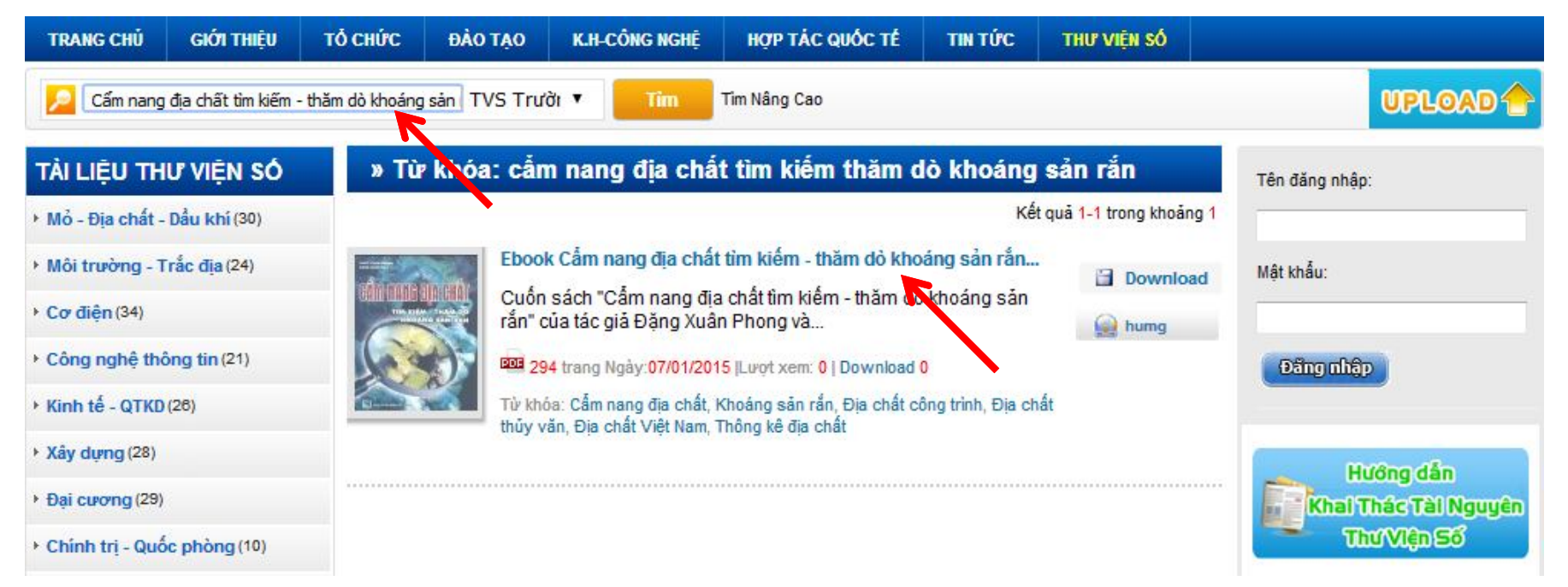

Bên cạnh đó bạn có thể sử dụng công cụ tìm kiếm nâng cao để tìm kiếm tài liệu.
Hướng dẫn tìm kiếm nâng cao.
Click vào " Tìm nâng cao" sẽ hiện ra bảng

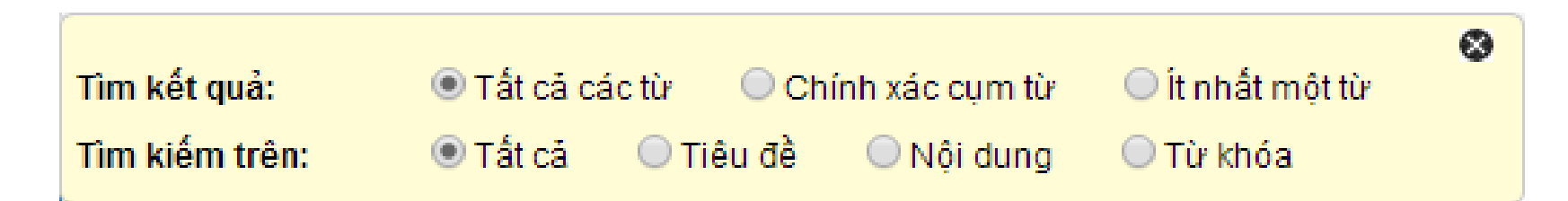

Tùy thuộc vào nhu cầu tìm kiếm bạn có thể lựa chọn các ô "Tìm kiếm kết quả" và "Tìm kiếm trên" để tìm ra kết quả nhanh nhất.

Ví dụ: Bạn muốn tìm tài liệu chính xác với tên tiêu đề "Hóa học dầu mỏ và khí". Gõ cụm từ khóa "Hóa học dầu mỏ và khí" sau đó click Tìm kiếm nâng cao chọn ô "Chính xác cụm từ" và ô "Tiêu đề" nhấn nút "Tìm".

| TRANG CHỦ                        | GIỚI THIỆU           | TỔ CHỨC    | ĐÀO TẠO                    | K.H-CÔNG NGHỆ                                   | HỢP TÁC QUỐC TẾ                                   | TIN TỨC        | THƯ VIỆN SỐ              |                    |
|----------------------------------|----------------------|------------|----------------------------|-------------------------------------------------|---------------------------------------------------|----------------|--------------------------|--------------------|
| Péa học d                        | ầu mó và khí         |            | TVS Tru                    | ời 🔻 🛛 Tîm                                      | Tim Nâng Cao                                      |                |                          | UPLOAD             |
| Tìm kết quả:<br>Tìm kiếm trên:   | ◯ Tất cả<br>◯ Tất cả | các từ 💿 C | chính xác cum t<br>Nội dun | ừ 🔘 Ít nhất một t<br>9 🔘 Từ khóa                | ù 🖉                                               | Kế             | t quả 1-4 trong khoảng 4 | Tên đăng nhập:<br> |
| Môi trường - T                   | rắc địa (24)         | - COLORE   | Eboo                       | k Hóa học dầu mỏ và                             | à khí (tái bản lần 4): Phầ                        | n 1            | Download                 | Mật khẩu:          |
| <ul> <li>Cơ điện (34)</li> </ul> |                      | DÂU MÔ     | VÁ KHÍ DO PO               | k Hóa học dâu mô và<br>GS.TS. Đinh Thị Ngọ      | à khí (tái bản lân 4 có sử:<br>biên               | a chữa, bô sur | 1g)<br>😡 humg            |                    |
| Công nghệ thờ                    | ong tin (21)         |            | 96                         | trang Ngày:06/01/201                            | 5  Lượt xem: 0   Download 0                       |                |                          | Đăng nhập          |
| Kinh tế - QTKD                   | (26)                 |            | Từ kh<br>Chế b             | óa: Hóa học dầu mỏ và<br>iến dầu mỏ, Hóa học dầ | khí, Công nghệ hóa dầu, Kỹ<br>lu mỏ, Chế biến dầu | thuật hóa dầu, |                          |                    |

Cách 2: Sinh viên muốn tìm tài liệu của thư viện trường, tài liệu các trường liên kết hoặc Tailieu.vn qua danh mục thì bạn chọn thư viện tương ứng sau đó chọn tài liệu ngành.

#### TÀI LIỆU THƯ VIỆN SỐ

- Mổ Địa chất Dấu khí (30)
- Môi trường Trắc địa (24)
- Cơ điện (34)
- Công nghệ thông tin (21)
- Kinh tế QTKD (28)
- Xây dựng (28)
- Đại cương (29)
- Chính trị Quốc phòng (10)
- Tài liệu tham khảo khác (19)

#### -- Liên kết Thư viện số --

#### -- Liên kết Thư viện số --

Đai Hoc Sư Pham Kỹ Thuật Cao Đẳng Sư Pham Thừa Thiên Huế Trung Tâm Học Liêu Cần Thơ Đai Hoc Kiến Trúc Đà Nẵng Trung Tâm Thông Tin - Thư Viên - Trườn Đai Hoc Duy Tân Đai học Công Nghiệp Thực Phẩm Tp. Hồ Cao Đắng Công Thương TPHCM Cao Đắng Công Nghê Thông Tin TPHCM Cao Đẳng Công Nghiệp Cao Su Khoa Du Lich - Đai Hoc Huế Trung tâm Thông Tin - Hoc Liêu - Đai hoc Đai Hoc Trà Vinh Đai Hoc Khoa Hoc Đai Hoc Huế Đai Hoc Nha Trang Đại học Giao thông vận tải TP.HCM Đai học Cửu Long Đai học Dân lập Hải Phòng Cao Đẳng Công Nghê Thủ Đức

#### DANH MỤC

~

Kinh Doanh Marketing (43406)

TaiLieu.v

- Kinh Tế Quản Lý (21209)
- Biểu Mẫu Văn Bản (22920)
- Tài Chính Ngân Hàng (32063)
- Công Nghệ Thông Tin (112168)
- Tiếng Anh Ngoại Ngữ (40481)
- Kỹ Thuật Công Nghệ (85159)
- Khoa Học Tự Nhiên (36003)
- Khoa Học Xã Hội (24638)
- Văn Hoá Nghệ Thuật (49724)
- Y Tế Sức Khoẻ (86833)
- Văn Bản Luật (76329)
- Kÿ Năng Mềm (26595)
- Nông Lâm Ngư (24686)
- Luận Văn Báo Cáo (123896)
- Giải Trí Thư Giãn (43157)
- Tài Liệu Phố Thông (114784)

Cách 3: Bạn có thể tham khảo những tài liệu mới nhất tại thư viện, đồng thời bạn dễ dàng tìm kiếm tài liệu xem nhiều, download nhiều. Ngoài ra bạn có thể chọn nhiều thể loại tài liệu như tài liệu, sách, luận văn,...bằng nhiều ngôn ngữ khác nhau như tiếng Việt, Anh, Pháp, Hoa,...

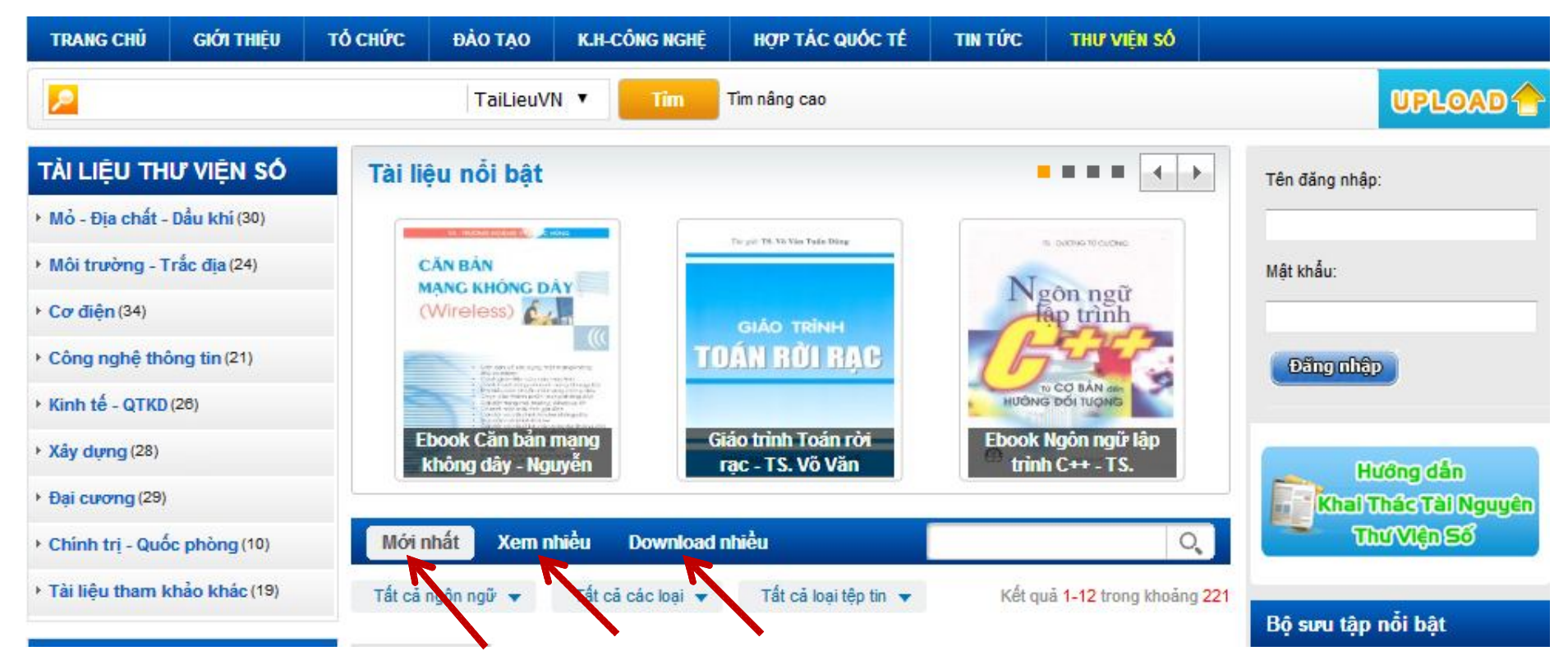

# CÁCH QUẢN LÝ TÀI KHOẢN CÁ NHÂN

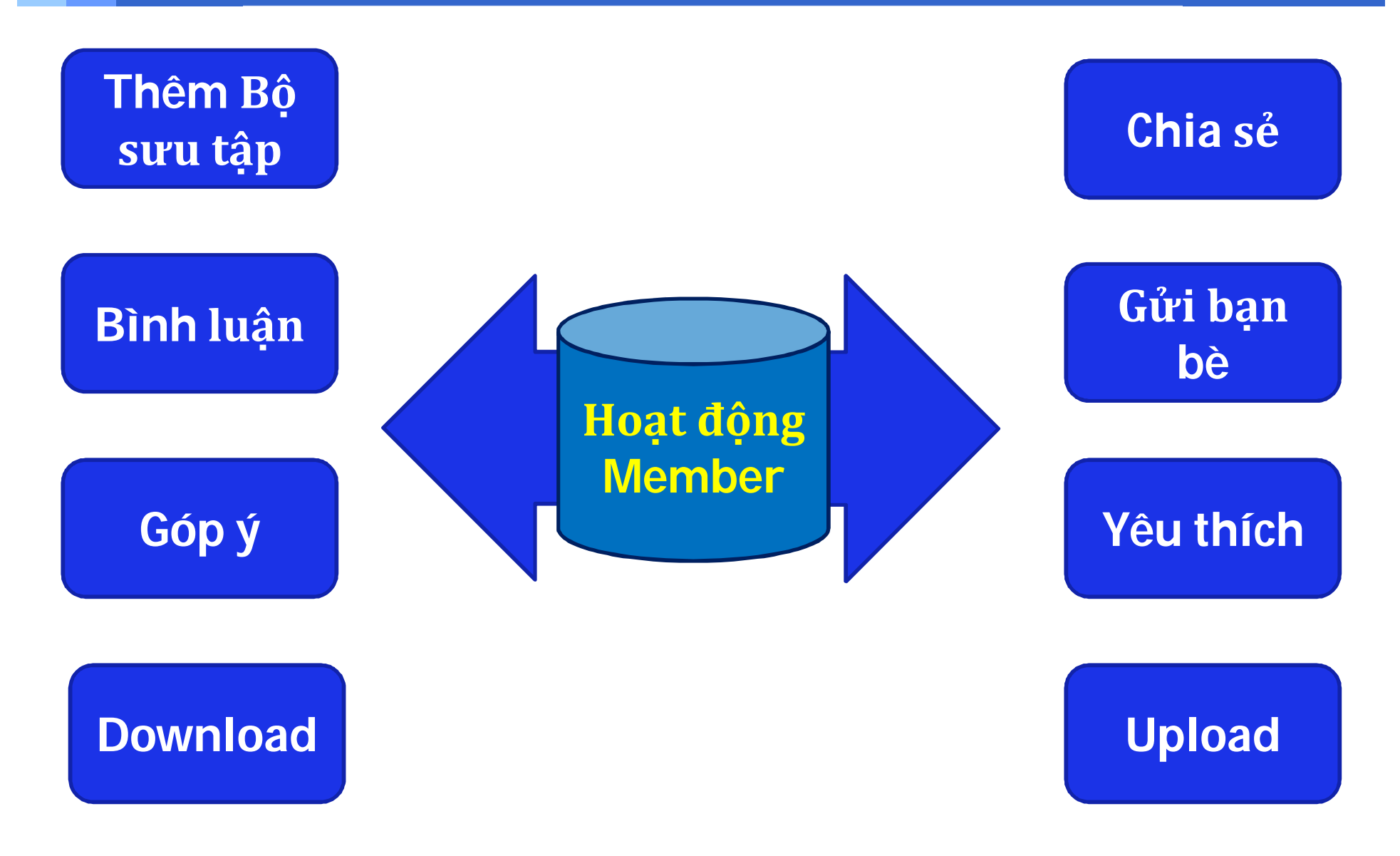

# CÁCH QUẢN LÝ TÀI KHOẢN CÁ NHÂN

# Gửi bạn bè

Gửi tài liệu đến Email bạn bè

## Góp ý

#### Chia sẻ

(Đóng góp ý kiến để cải thiện chất lượng TVS) Chia sẻ qua yahoo, facebook, link hay, yume,...

#### Yêu thích

Bình chọn cho tài liệu yêu thích

Bạn không những có thể tham khảo tài liệu mà còn chia sẻ những tài liệu mà bạn yêu thích với bạn bè và bình luận cho những tài liệu đó.

🖾 Gởi bạn bề 🔶 Chia sẻ 🖤 Yêu thích 🧄 Bình chọn 🚯 Thêm vào Bộ sưu tập 📭 Góp ý

# CHIA SẢ THÔNG TIN ĐẾN BẠN BÈ

Bên cạnh chức năng download tài liệu, các bạn còn có thể chia sẻ tài liệu mà bạn thấy hay với bạn bè, người quen thông qua một số chức năng chia sẻ như: Yahoo, Messenger, Facebook, Twitter, Link hay và Yume.

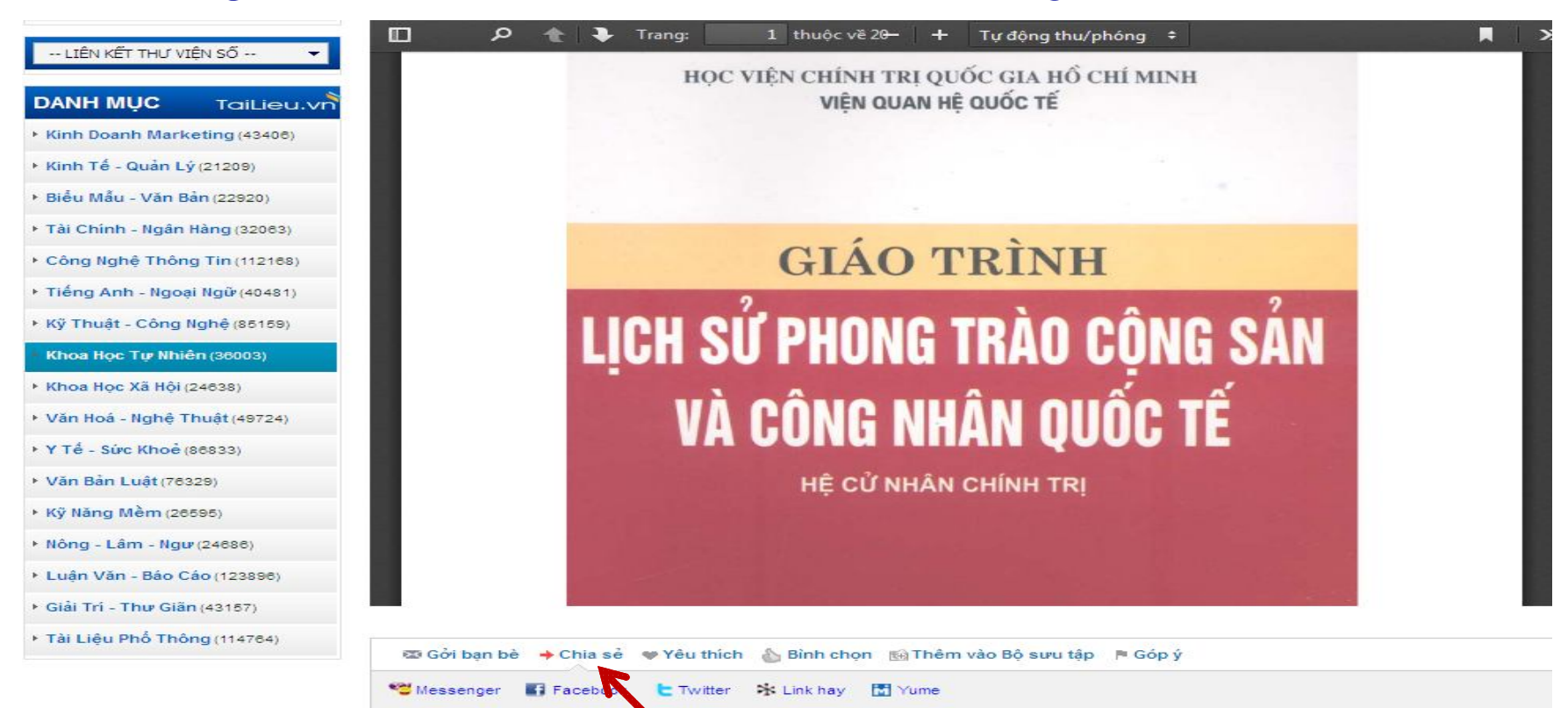

# **GỬI TÀI LIỆU CHO BẠN BÈ**

Sử dụng tính năng Gưởi bạn bè để gửi tài liệu hay đến bạn bè của mình, chỉ cần nhập email cá nhân, email của người nhận và lời nhắn, khi đó hệ thống sẽ tự động gửi đường link của tài liệu này đến người nhận thông qua tính năng gửi email của Amazon.

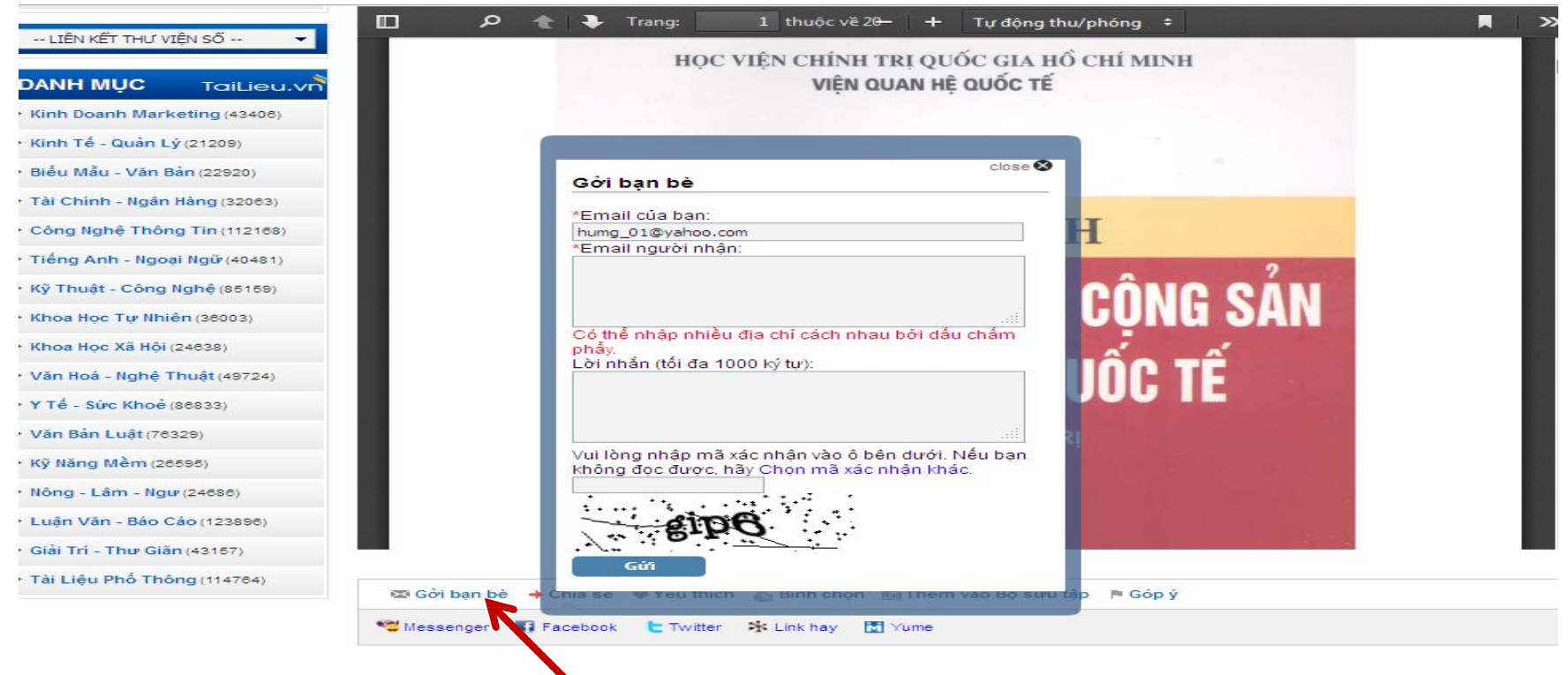

# GÓP Ý CHO THƯ VIỆN SỐ

Sinh viên có thể góp ý những vấn đề gặp phải khi xem tài liệu hay gửi những yêu cầu về tài liệu về cho thư viện để được xử lý và bổ sung thêm.

| <ul> <li>Hãy cho chúng tôi biết lý do bạn muốn thông báo. Chúng tôi sẽ khắc phục vấn đề này trong thời gian ngắn nhất.</li> <li>Không hoạt động</li> <li>Có nội dung khiêu dâm</li> <li>Có nội dung chính trị, phản động.</li> <li>Spam</li> <li>Vi phạm bản quyền.</li> <li>Nội dung không đúng tiêu đề</li> </ul> | Họ tên:<br>TaiLieuVN<br>Email người liên hệ:<br>thuviennghean_01@yahoo.com<br>Hoặc bạn có thể nhập những lý do khác vào ô bên dưới<br>(100 ký tự): |
|----------------------------------------------------------------------------------------------------|----------------------------------------------------------------------------------------------------|
|                                                                                                    | Vui lòng nhập mã xác nhận vào ô bên dưới. Nếu bạn không đọc<br>được, hãy Chọn mã xác nhận khác<br>Đồng ý                                           |

# CÁCH TẠO BỘ SƯU TẬP

Trong quá trình tham khảo nếu bạn cảm thấy tài liệu nào hay, bạn cần tham khảo thêm nhiều thì có thể tạo một Bộ sưu tập cho riêng mình. Sau mỗi lần như vậy bạn có thể sưu tầm được rất nhiều tài liệu hay trong Bộ sưu tập để bạn dễ dàng quản lý tài liệu và không mất nhiều thời gian khi muốn đọc lại. Bạn làm theo những bước sau:

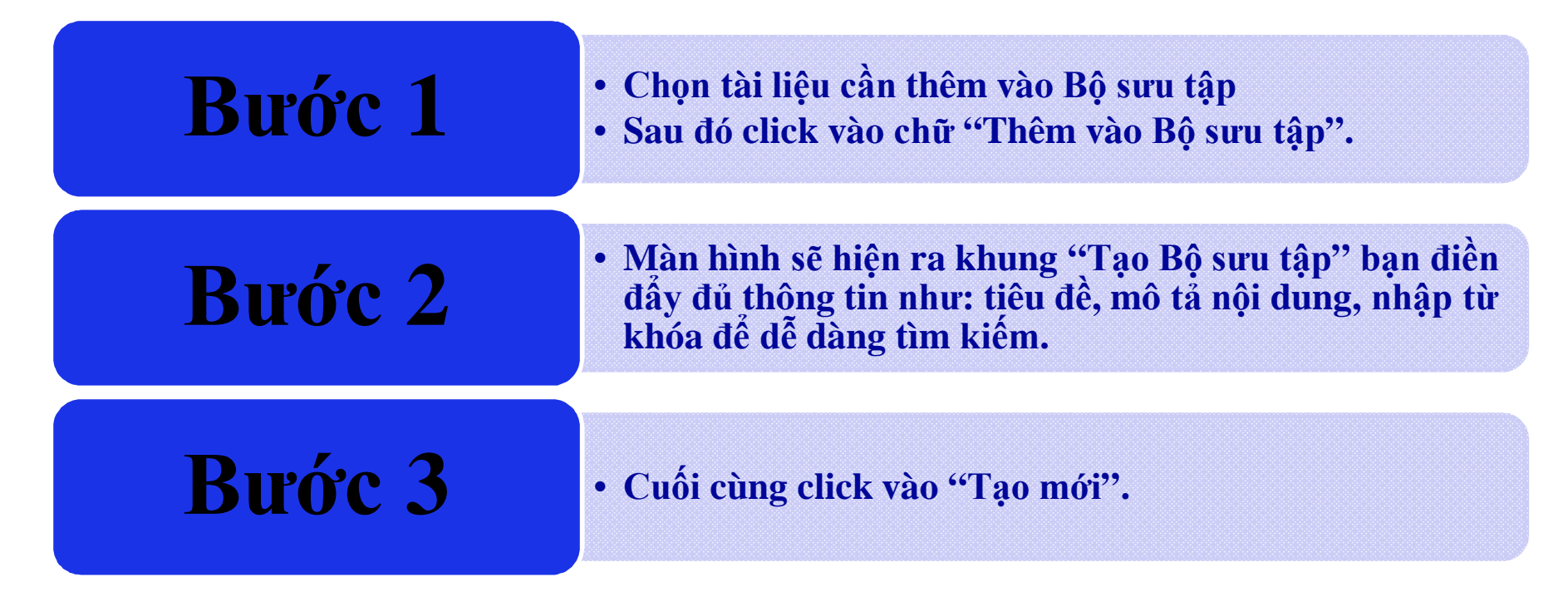

# CÁCH TẠO BỘ SƯU TẬP

Ví dụ: Nếu bạn muốn tạo Bộ sưu tập "Bộ sưu tập Vật lý và công nghệ" bạn nhập tên, mô tả, từ khóa của Bộ sưu tập và nhấp vào nút Tạo mới.

| hêm tài liệu vào Bộ sưu tập có sẵn: | Tạo Bộ sưu tập mới:                                                                                                    |
|-------------------------------------|----------------------------------------------------------------------------------------------------|
|                                     | *Tên Bộ sưu tập                                                                                                    |
|                                     | Bộ sưu tập Vật lý và công nghệ                                                                                                    |
| ĐÀN HỐI                             | *Mô tả:                                                                                                    |
|                                     | Bộ sưu tập Vật lý và công nghệ tổng hợp nhiều tài liệu<br>hay cho phép bạn tổng hợp các, tài liệu cũng chủ đề một<br>cách có hệ thống. |
| Vật lý và công nghệ                 | <sup>≠</sup> Từ khóa:                                                                                                    |
|                                     | Vật lý và công nghệ, Lý thuyết đàn hồi                                                                                                 |

Nếu bạn muốn thêm tài liệu mới vào Bộ sưu tập bạn chỉ cần chọn tài liệu và click "Thêm vào bộ sưu tập" sau đó chọn Đồng ý.

## CÁCH TÌM TÀI LIỆU LIÊN QUAN CÙNG CHỦ ĐỀ

Trong tài liệu "Giáo trình Mạch điện tử" bạn có thể tham khảo các tài liệu có cùng nội dung giới thiệu về Giáo trình Mạch điện tử, thư viện sẽ hiện ra hàng loạt những bài cùng chủ đề với tài liệu bạn cần tham khảo.

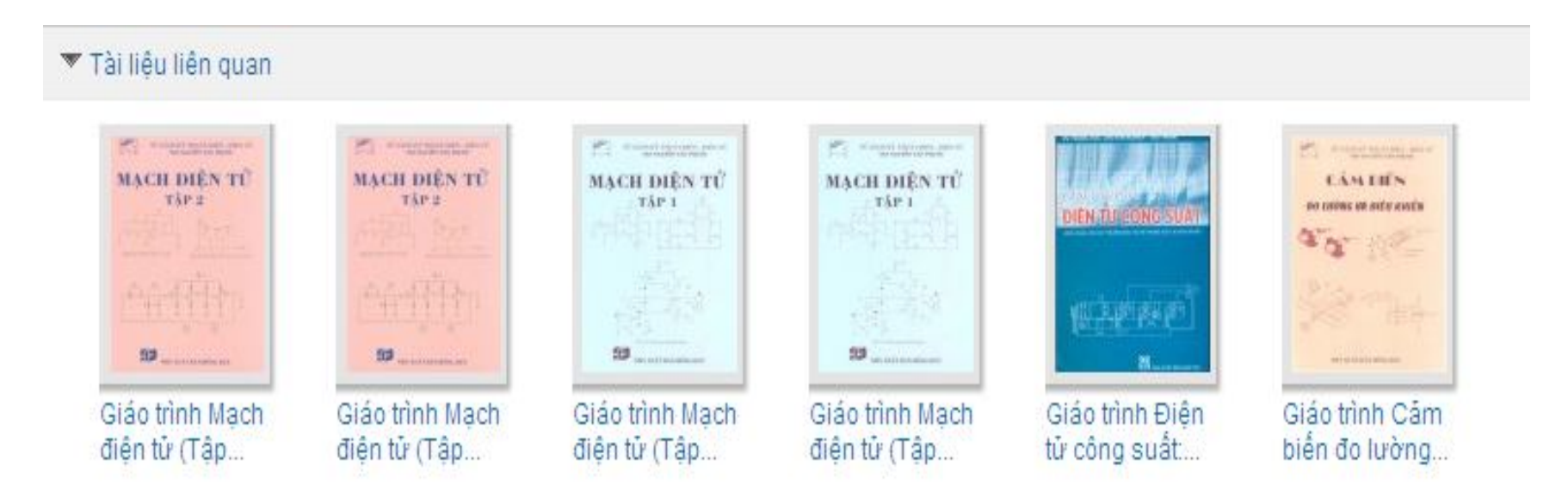

# CÁCH DOWNLOAD TÀI LIỆU

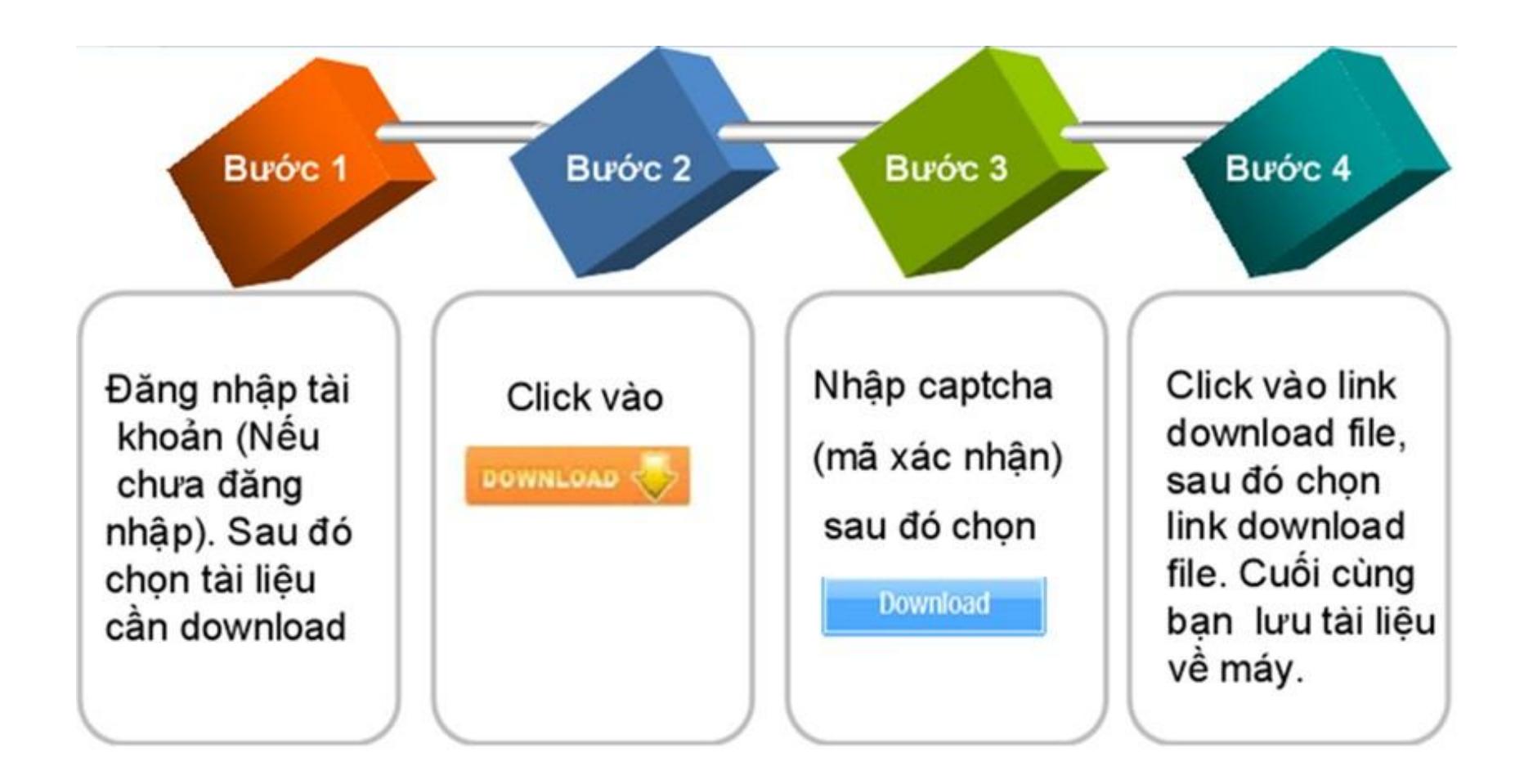

## CÁCH DOWNLOAD TÀI LIỆU

#### Ví dụ:

# Để download tài liệu *"Ebook Vật liệu xây dựng mới"* bạn thực hiện theo các bước sau:

#### Bước 1: Nhấp vào tài liệu bạn muốn tải sau đó click vào nút Download

#### Ebook Vật liệu xây dựng mới - PGS. TS. Phạm Duy Hữu

Cuốn sách Vật liệu xây dựng mới do PGS. TS. Phạm Duy Hữu biên soạn cung cấp cho các bạn những kiến thức về cấu trúc, đặc điểm, yêu cầu và điều kiện bảo dưỡng đối với một số loại vật liệu mới được sử dụng trong xây dựng. Tài liệu hữu ích với những bạn chuyên ngành Xây dựng.

Từ khóa: Vật liệu xây dựng mới, Bê tông xi măng pooc lăng, Cấu trúc bê tông xi măng, Cường độ bê tông xi măng, Bê tông cường độ cao, Bê tông át phan

🕮 132 trang | Chia sé: tvs. humo | Ngày:07/01/2015 | Lượt xem:2 | Yêu thích: 0 | Bình luận: 0 | Download: 1

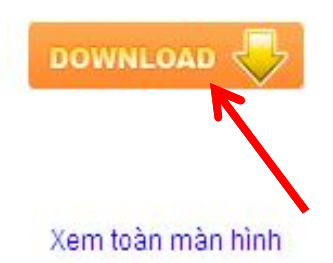

#### CÁCH DOWNLOAD TÀI LIỆU

#### Bước 2: Nhập mã xác nhận vào ô trống để tải được tài liệu sau đó nhấp nút Download.

🕥 Tài Liệu: 🚥 Ebook Vật liệu xây dựng mới - PGS. TS. Phạm Duy Hữu

Vui lòng nhập mã xác nhận vào ô bên dưới. Nếu bạn không đọc được, hãy Chọn mã xác nhận khác. Nếu không hiến thị ô nhập mã xác nhận, vui lòng sử dụng trình duyệt Firefox.

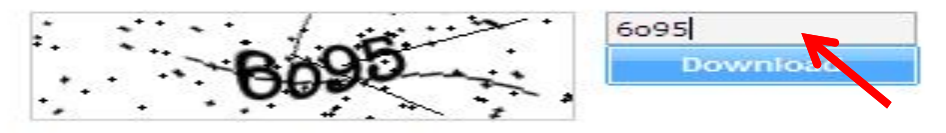

File name: vbxdung\_9675.pdf Size: 2.93 MB

#### - Bước 3: Click vào đường link hiện ra để tải tài liệu.

Tài Liệu: 📷 Ebook Vật liệu xây dựng mới - PGS. TS. Phạm Duy Hữu

Cảm ơn bạn đã sử dụng tailieu.vn vui lòng click vào đường link dưới đây để download tài liệu Ebook Vật liệu xây dựng mới - PGS. TS. Phạm Duy Hữu

Link download file 📷: Ebook Vật liệu xây dựng mới - PGS. TS. Phạm Duy Hữu

# CÁCH QUẢN LÝ TÀI KHOẢN CÁ NHÂN

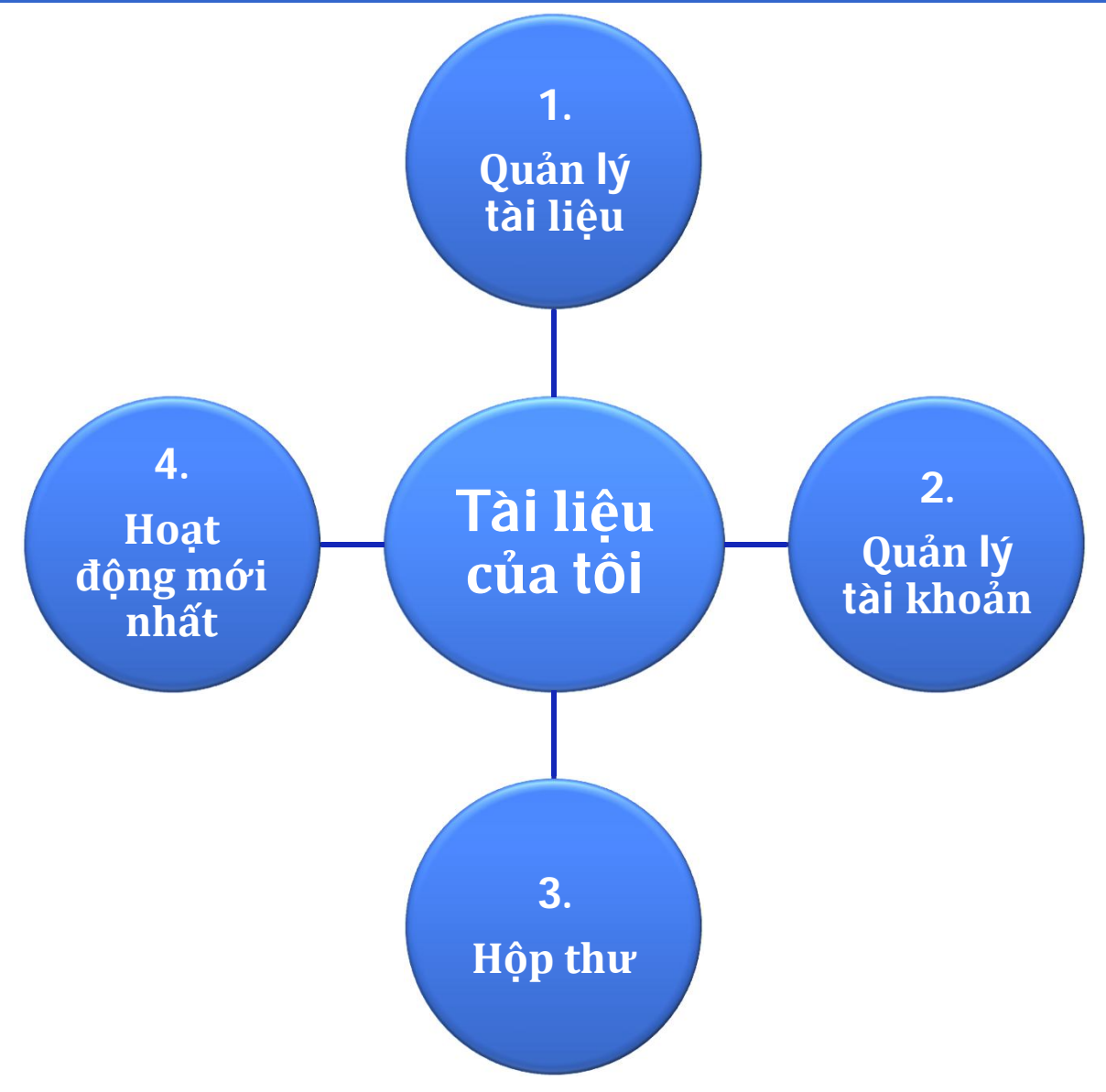

Để Upload tài liệu lên thư viện số bạn thực hiện các bước như sau:

- 🚸 Chọn 🚾 nằm ở góc bên phải màn hình.
- Sau đó bạn thấy hiện ra một bảng, bạn chọn Chon Files
- Tiếp theo là xác nhận thông tin tài liệu.

Ví dụ:

Bạn upload tài liệu "giới thiệu thiết kế web" các bạn làm theo hướng dẫn sau:

- Nhập tiêu đề tài liệu: nhập tên "Giới thiệu thiết kế Web".
- Chọn thể loại tài liệu cho đúng với nội dung tài liệu, tài liệu này thuộc thể loại "Công nghệ thông tin".
- Chọn thể loại con, trong mỗi thể loại lớn có các thể loại con, các bạn chọn cho sát với nội dung tài liệu, ở đây các bạn chọn "Thiết kế và quản lý Web".
- Chọn loại tài liệu: tùy thuộc vào tài liệu là bài giảng, hay giáo trình, tài liệu tham khảo mà bạn chọn cho phù hợp, ở đây là tài liệu tham khảo nên bạn chọn "tài liệu".

- Chọn ngôn ngữ: nếu là tiếng Anh thì bạn chọn "tiếng Anh",... ở đây là tiếng Việt bạn chọn "tiếng Việt".
- Chon thư mục: My document.
- Riêng tư (Cộng đồng, Cá nhân, Bạn bè): nếu bạn muốn mọi người đều có thể xem tài liệu của bạn thì bạn chọn Cộng đồng, còn chế độ Cá nhân thì riêng tư chỉ một mình bạn có thể thấy nó, còn lại chế độ Bạn bè là chia sẻ cho những người bạn của bạn.

- Từ khóa: liệt kê những từ khóa liên quan để nội dung tài liệu bạn upload để có thể dễ dàng tìm kiếm, ở đây chúng ta ví dụ như từ khóa là: thiết kế web, tài liệu thiết kế web, tổng quan thiết kế web, quản trị web, ....
- Mô tả: đây là nơi bạn ghi mô tả về tài liệu mà bạn upload, bạn có thể tự nghĩ ra để viết hoặc copy một đoạn khoảng 2 đến 3 dòng trong tài liệu mà bạn upload. Phần này rất quan trọng, số lượng người đọc tài liệu của bạn có nhiều và thu hút hay không là nhờ vào nội dung phần mô tả.
- Cuối cùng, sau khi hoàn thành các bước, bạn click vào "Lưu". Trên màn hình sẽ hiện ra bảng thông báo, nghĩa là bạn đã hoàn thành quá trình upload tài liệu và trong vòng 24h, tài liệu của bạn sẽ được duyệt.

#### Hướng dẫn điền đầy đủ thông tin khi chia sẻ tài liệu trên Thư viện số.

| Xác Nhận Thông Tin<br>Tên Fite: ginithéeu_pdf_3460_303.peff                                   |                                                                                                    |
|-----------------------------------------------------------------------------------------------|----------------------------------------------------------------------------------------------------|
| Tên Fite: ginithieu_pdt_3460_303.pdt                                                          |                                                                                                    |
| Tiêu đề:<br>Giới thiệu thế kế web                                                             | Từ Hônga<br>Từ Hônga<br>thiết kế weib, thường mại điện từ, đồ họa, tập binh, chấ                                                                     |
| Thể Loại<br>Công Nghệ Thông Tin<br>Loại tài tiệu<br>Tài tiệu<br>Chon Phư mur<br>4<br>Riệng hr | Mô Tả<br>Giáo trình tổng hợp những kiến thức cơ bản về thiết kế<br>web, giao diện, rất hữu ích cho những người đang<br>học về lập trình và thiết kế. |
| My Documents Public                                                                           | Cho download                                                                                                    |

# HƯỚNG DẪN HỖ TRỢ KHAI THÁC THƯ VIỆN SỐ

Trong quá trình sử dụng Thư viện số, nếu có bất kì thắc mắc nào, các bạn có thể nhờ bộ phận hỗ trợ tư vấn để được hỗ trợ bằng cách nhấp vào biểu tượng Hỗ trợ trực tuyến.

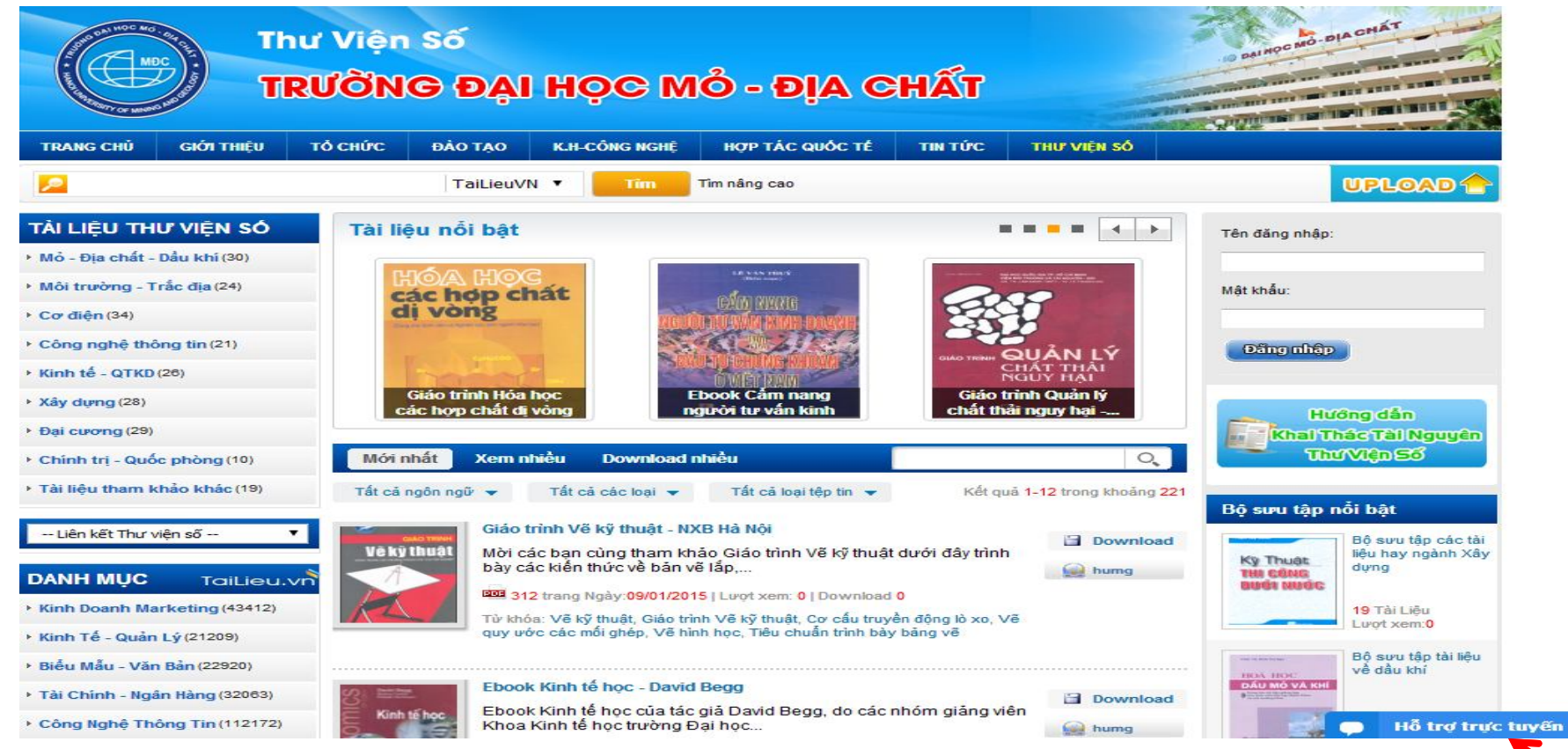

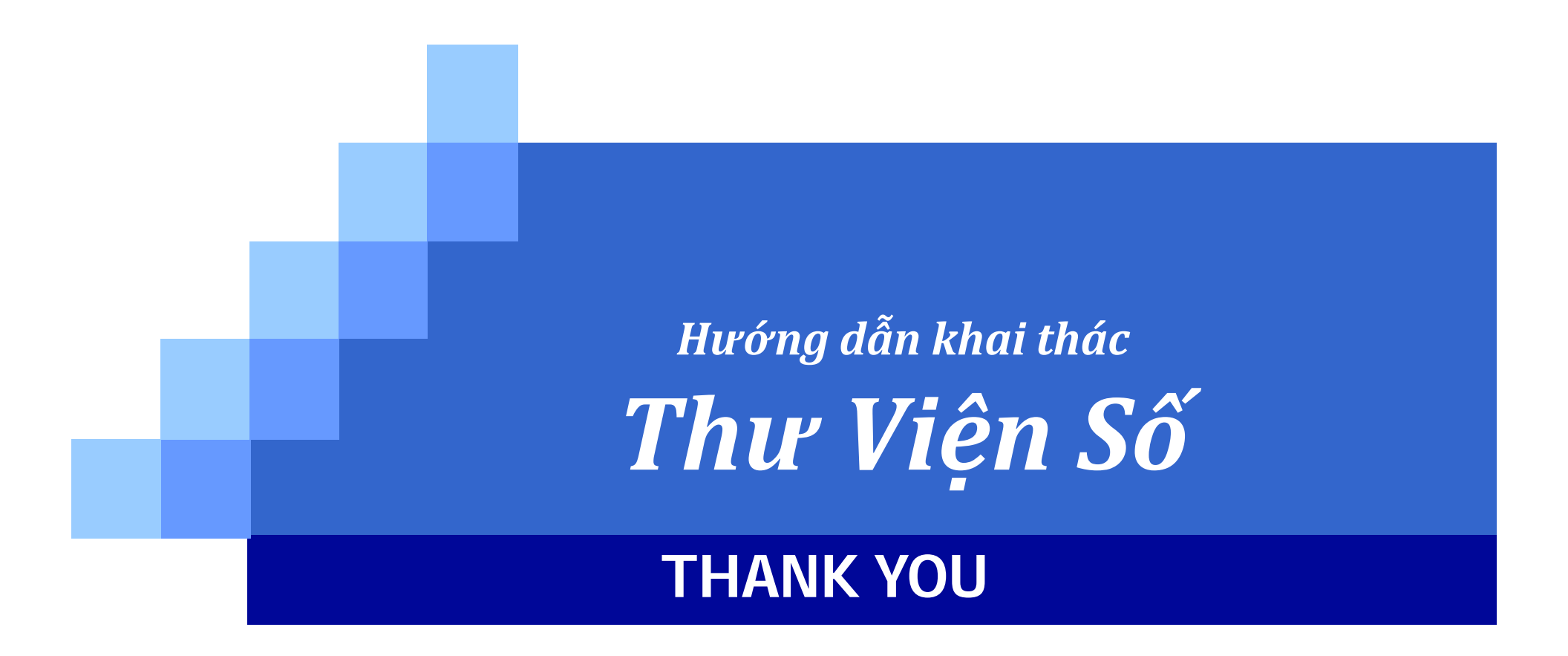